## Procédure de mise à jour des Aires de Services

1 Télécharger le fichier sur la page d'accueil

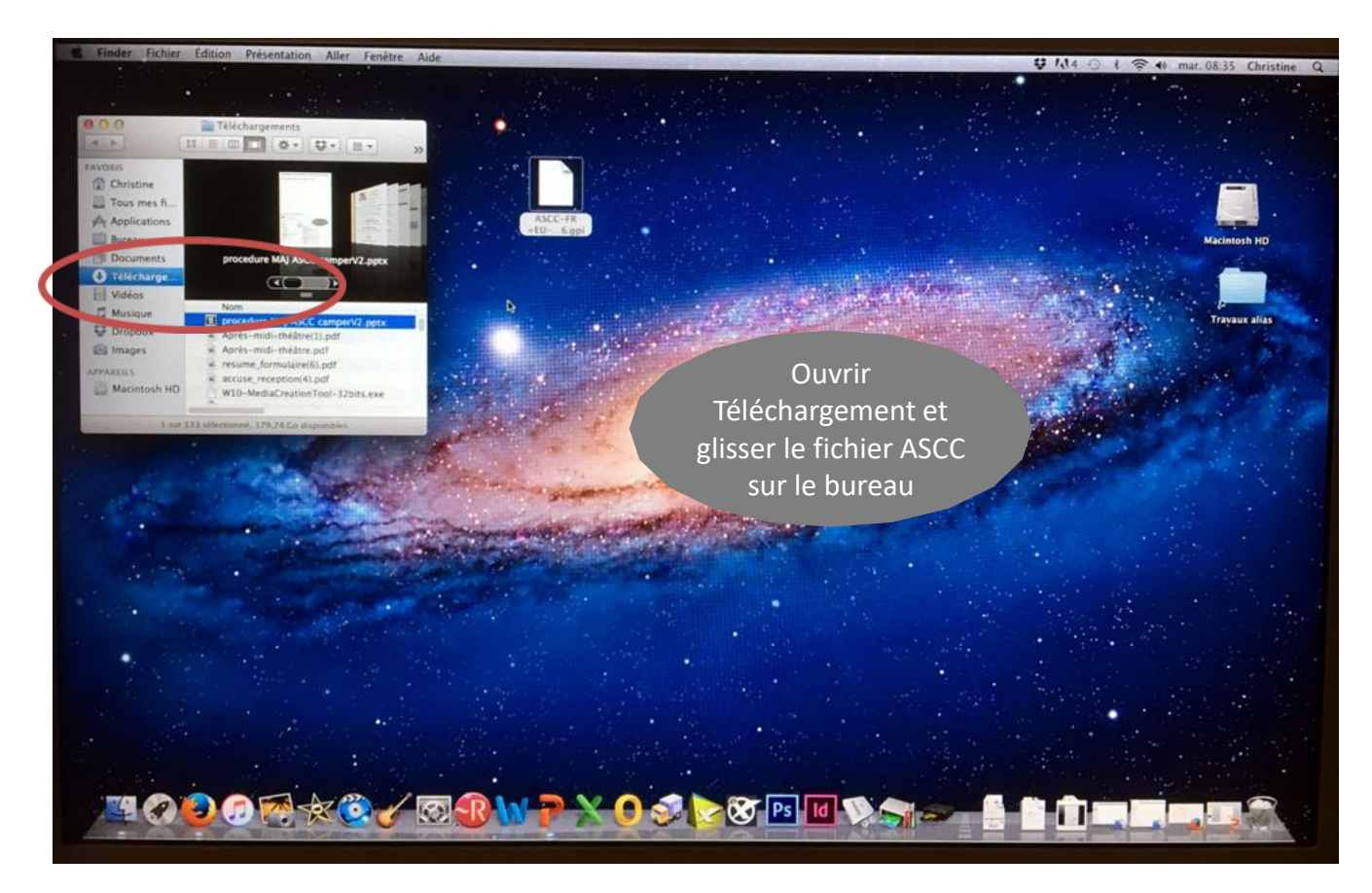

2 Raccorder le GPS au MAC

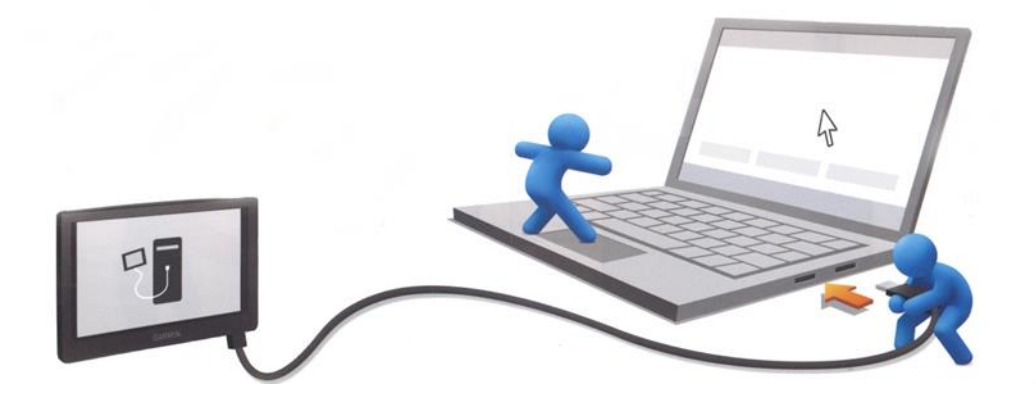

## 3 Sélectionner l'appareil mobile Garmin

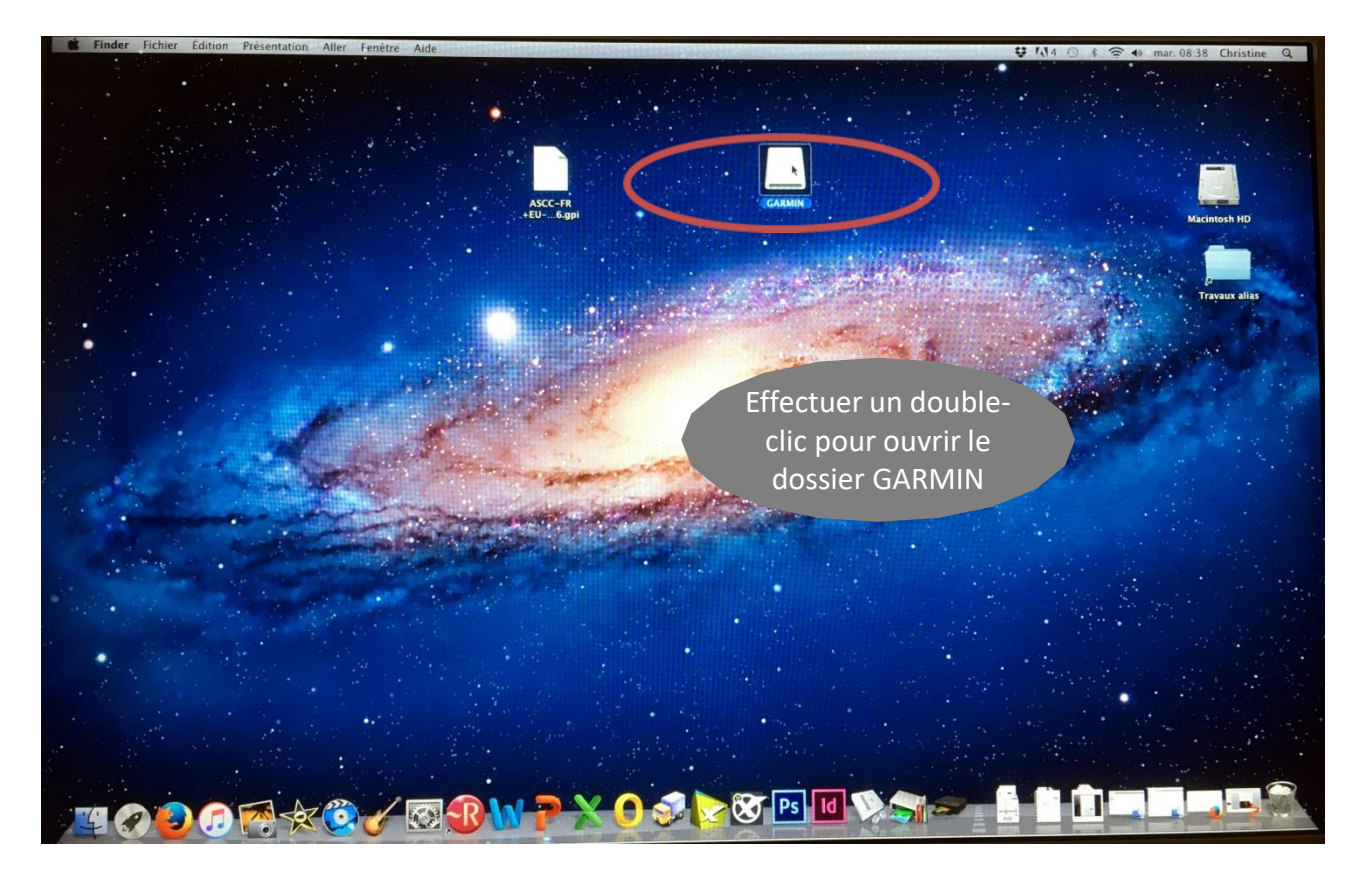

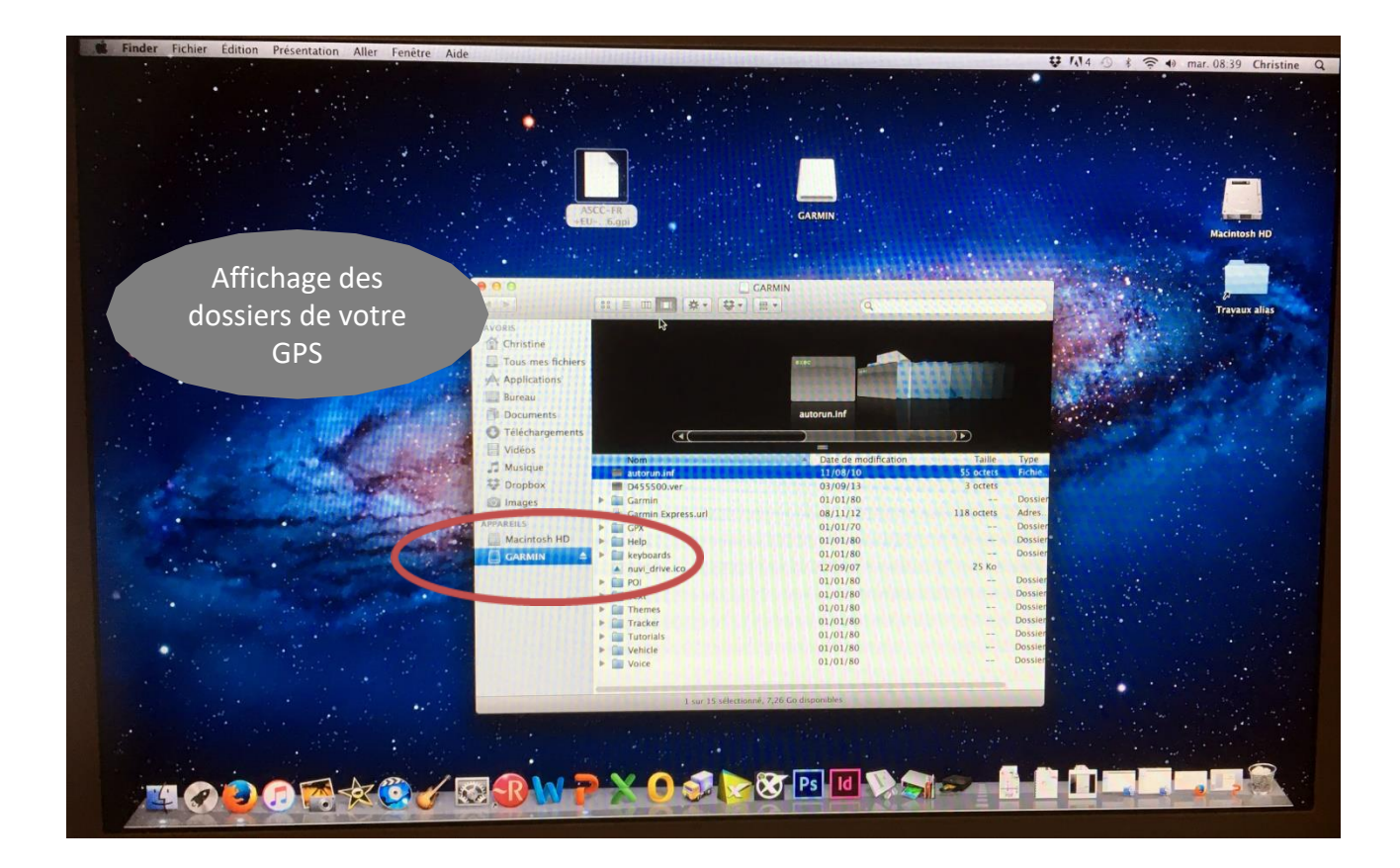

## 4 Copier le fichier téléchargé

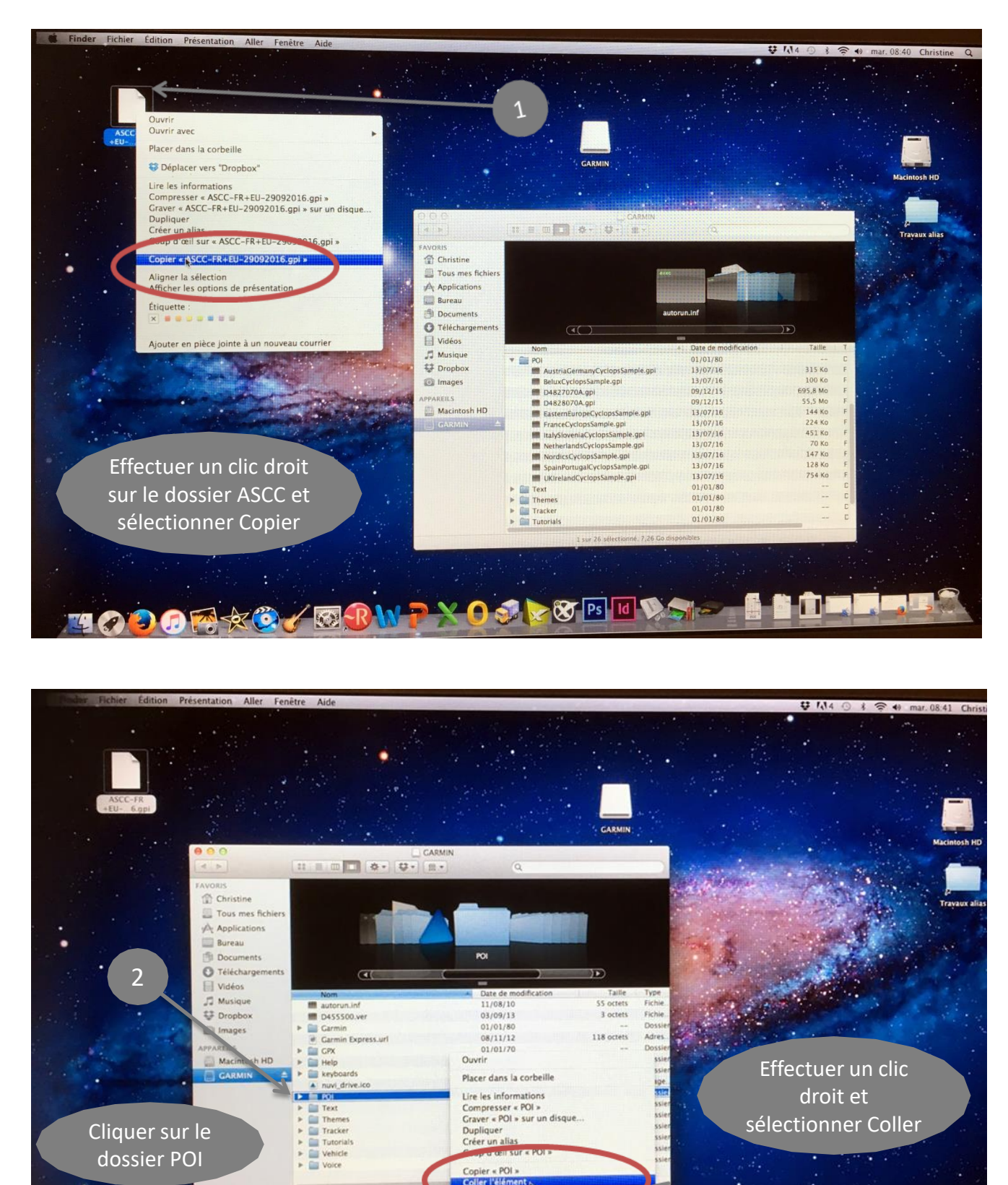

Afficher les options de présentati

.....

Ajouter en pièce jointe à un nouveau courrier Configuration des actions de dossier...

😿 Ps Id

Étiquette

× (f)

5.2

Intermed

3

Procédure effectuée sur MAC OSX LION